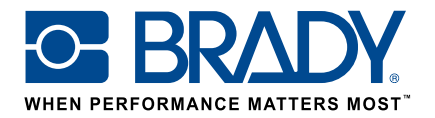

# Gepersonaliseerde labels printen op de BMP61 Labelprinter

Gebruiksinstructies

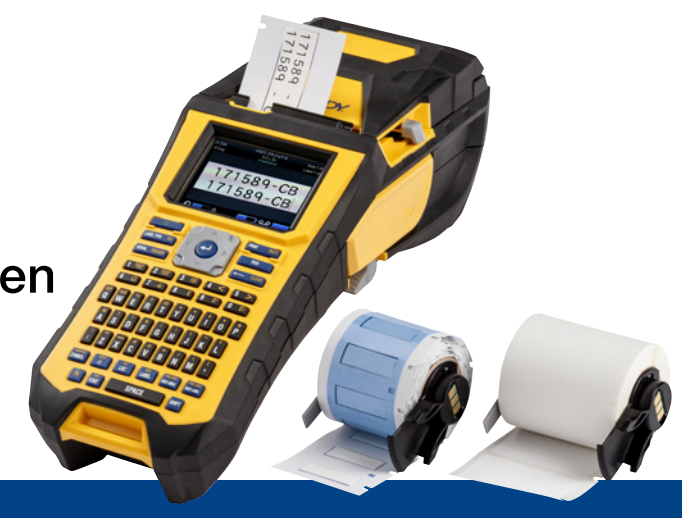

# 1. Bestel gepersonaliseerde labels voor de BMP61

Brady biedt een groot aantal mogelijkheden om bedrijfsspecifieke of zelfs toepassingsspecifieke labels voor kabels en componenten te creëren.

Geef ons de volgende informatie:

- op welke Brady-printer(s) u het gepersonaliseerde label wilt printen
- welk type identificatieoplossing voor kabels en componenten u wenst:
  - wikkellabel (zelflaminerend of niet)
  - vlaglabel
  - tag
  - krimpkous
- welk labelformaat u wenst:
  - continue tape
  - gestanst
- welk labelmateriaal (B-nummer) u nodig heeft
- welke labelafmetingen (breedte en hoogte in cm) u nodig heeft
- welke lay-out of voorbedrukking u wenst
- welke labelkleuren u wenst
- hoeveel labels u nodig heeft (minimum 1000 labels of 1 continue rol)
- aan welke standaarden of normen uw label moet voldoen (ISO, Underground, UL, ...)

Neem contact op met Brady als u hulp nodig heeft bij uw bestelling. Op basis van uw identificatienoden kunnen onze specialisten u helpen bij de keuze van het meest geschikte identificatielabel.

# 2. Ontvang een prijsofferte

Op basis van uw specificaties bezorgt onze klantendienst u een prijsofferte met gestaffelde prijzen (tot 50.000 labels).

Verwijs naar deze prijsofferte bij het plaatsen van uw bestelling. De productie van uw gepersonaliseerd label wordt opgestart en duurt ongeveer twee weken.

# 3. Activeer uw gepersonaliseerd BMP61-label

Uw gepersonaliseerde BMP61-labelrol wordt geleverd met de duidelijke vermelding "Activeer uw label nu" (Activate your label now). Scan de QR-code of ga naar www.bradyeurope.com/bmp61custom om uw gepersonaliseerd label te activeren.

## Controleer de versie van uw BMP61-database

- Schakel uw BMP61 Labelprinter aan.
- Houd de toetsen FN + SETUP op uw BMP61 ingedrukt.
- Selecteer de optie "Config" en druk op ENTER of tik "Config" aan op het scherm.
- De versie van de geïnstalleerde B&Y-database wordt weergegeven in de rechterbenedenhoek.

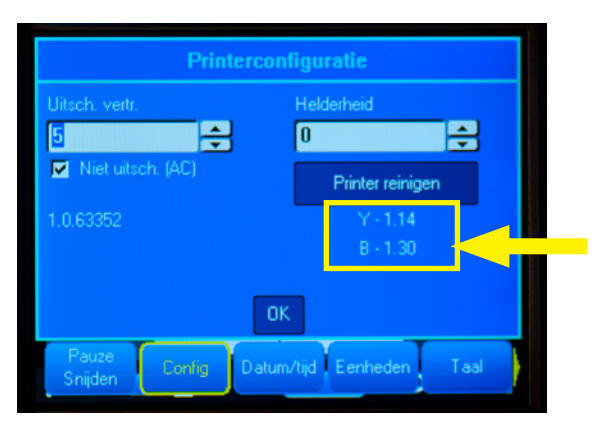

### Upgrade uw BMP61-database:

- Ga naar www.bradyeurope.com/bmp61custom.
- Download het zipbestand "BMP61 B&Y Database Update" op een USB-flashstation en pak het uit.
- Schakel uw BMP61 Labelprinter aan.
- Sluit het USB-flashstation aan op uw BMP61 Labelprinter.
- Op het volgende scherm ziet u de bestandsversie op de printer en de versie op het USB-flashstation.

| 25m | ım.                                             | PTL-19                      | 423 G          | ebied 1 var |  |
|-----|-------------------------------------------------|-----------------------------|----------------|-------------|--|
| ~   | Die volgende upgrade bestanden zijn waargenomen |                             |                |             |  |
|     | ☑ BMP61-B                                       | r30                         | Current: r30 . |             |  |
|     | BMP61-Y                                         | r14                         | Current: r14   |             |  |
|     | Upgrade<br>Negeren Dri                          | uk op <th>AR</th> <th></th> | AR             |             |  |
| o   | 合                                               | (                           | <u> </u>       |             |  |

- Selecteer de bestanden die u wenst te installeren.
- Selecteer "Upgrade" en druk op ENTER of tik "Upgrade" aan op het scherm.
- In het volgende scherm wordt u gevraagd om de upgrade te bevestigen. Selecteer "Ja" om door te gaan.

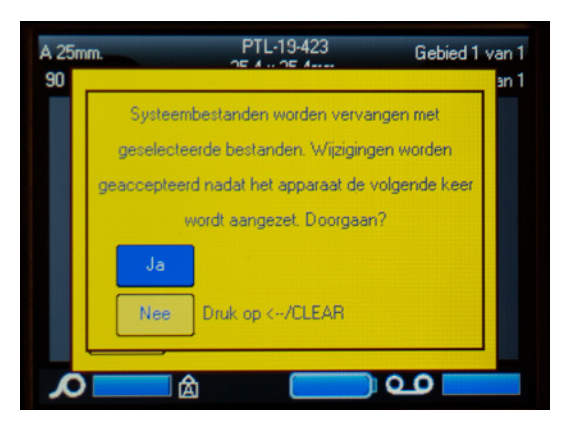

Daarna wordt u gevraagd of u de B&Y-bestanden op uw USB-flashstation wilt verwijderen. Selecteer "Verwijderen" als al uw BMP61 Labelprinters geüpdatet zijn. Selecteer "Negeren" als u nog een BMP61 Labelprinter wilt updaten.

| A 25r<br>90 | n. PTL-19-423 Gebied 1 va |                          |                                       |      |  |
|-------------|---------------------------|--------------------------|---------------------------------------|------|--|
|             | Selecteer bestan          | den die verv<br>r30      | vijderd moeten worde<br>Current: r30. | n va |  |
|             | F BMP61-Y                 | r14                      | Current: r14                          |      |  |
|             | (erwijdere                |                          |                                       |      |  |
|             | Negeren Druk              | op <td>AR</td> <td></td> | AR                                    |      |  |
| <b>X</b>    | <u>ک</u>                  | (                        | <u></u>                               |      |  |

#### U kunt nu gepersonaliseerde labels printen met uw BMP61 Labelprinter!

Wilt u echt het meeste uit uw printer halen? Installeer dan ook de recentste firmware.

# 4. Aanbevolen: upgrade uw BMP61-firmware

Het is aan te raden om altijd de recentste firmware te gebruiken. Brady werkt voortdurend aan de verbetering van zijn producten, voegt functies toe en lost gekende problemen op. Door de recentste firmware te installeren, wordt uw BMP61 Labelprinter op de meest optimale manier gebruikt.

#### Controleer de versie van uw BMP61-firmware

- Schakel uw BMP61 Labelprinter aan.
- Houd de toetsen FN + SETUP op uw BMP61 ingedrukt.
- Selecteer de optie "Config" en druk op ENTER of tik "Config" aan op het scherm.
- De versie van de geïnstalleerde firmware wordt weergegeven in de linkerbenedenhoek.

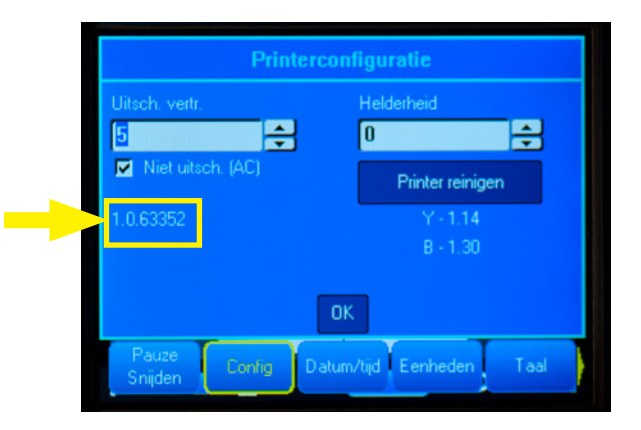

# Upgrade uw BMP61-firmware

- Bezoek onze website op www.bradyeurope.com en selecteer uw taal.
- Ga naar het tabblad "Technische Ondersteuning" en selecteer "Downloads".
- Selecteer "BMP61" in de filter "Product" aan de linkerzijde.
- Selecteer de recentste firmwareversie in de lijst met downloads.

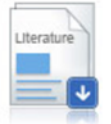

#### BMP61 Firmware Version 1.0.68775 - 27/10/2016

Firmware Upgrade for BMP61

- Download het zipbestand met de firmware en pak het uit.
- Start het installatieprogramma door te dubbelklikken op de map "BMP61\_x\_x\_xxxxx\_Upgrade" en daarna op het icoon "Setup.exe".
- Volg de instructies op het scherm.
- Wanneer de installatie voltooid is, dubbelklikt u op "BMP61 Update Utility".
- Sluit uw BMP61 Labelprinter aan op uw computer met behulp van de USB-kabel en klik op "Upgrade BMP61" om de recentste firmware te installeren.

Instructies over het upgraden van uw BMP61 Labelprinter vindt u in de Gebruikershandleiding, die u kunt downloaden op bradyeurope.com, technical support, downloads.

## Vaak gestelde vragen

#### Moet ik mijn gepersonaliseerd label telkens opnieuw activeren voordat ik het kan gebruiken?

Nee, u hoeft uw gepersonaliseerd label slechts eenmaal te activeren. Als u het gepersonaliseerde label opnieuw bestelt, is dat al gekalibreerd in de BMP61 Labelprinter en hoeft u de Y&B-database niet opnieuw te actualiseren.

Wanneer u een ander gepersonaliseerd label bestelt, kunt u dit activeren op elke BMP61 Labelprinter volgens de instructies in dit document.

#### Kan ik ook gepersonaliseerde BMP61-materialen gebruiken op de TLS2200 en de BMP71 Labelprinter?

Ja, gepersonaliseerde labels voor de BMP61 Labelprinter kunnen ook worden gebruikt op de TLS2200 en de BMP71 Labelprinter als u dit duidelijk aangeeft bij het plaatsen van uw bestelling.

Als u uw gepersonaliseerd label op de TLS2200 wilt gebruiken, plaatst u dit gewoon in de printer en begint u te printen.

Als u uw gepersonaliseerd label op de BMP71 Labelprinter wilt gebruiken, actualiseert u de firmware van uw BMP71 en gebruikt u de zwarte labelrolgeleider van Brady.

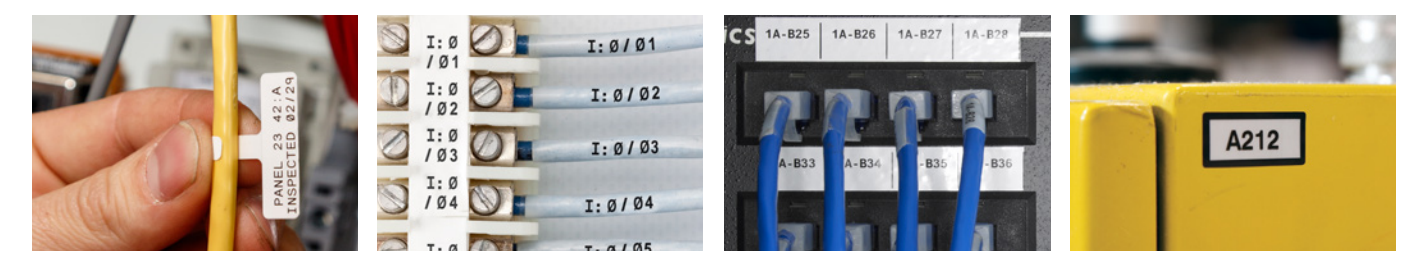

**Brady EMEA** 

Afrika Renelux Centraal- & Oost-Europa Denemarken Duitsland Frankriik Hongarije Italië

Midden-Oosten Noorwegen Roemenië Rusland +49 (0) 6103 7598 660 Spanje & Portugal +33 (0) 3 20 76 94 48 Turkije Verenigd Koninkrijk & lerland Zweden

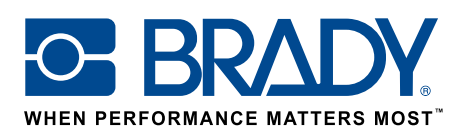

EUR-M-875-NL

16/01/2017

© 2017 Brady Worldwide Inc. ALLE RECHTEN VOORBHEHOUDEN.

+27 11 704 3295

+32 (0) 52 45 78 11

+421 2 3300 4800

+45 66 14 44 00

+3623500275

+39 02 26 00 00 22